# Guía de Uso

La página de ingreso se verá de la siguiente forma, es indistinto para esta plataforma el navegador que utilicen, entre Chrome o Explorer:

|                                                      | Correo Web<br>Poder Judicial de San Luis                     |
|------------------------------------------------------|--------------------------------------------------------------|
| Seguridad ( mostrar e                                | explicación )                                                |
| <ul> <li>esta es una</li> <li>esta es una</li> </ul> | computadora pública o compartida<br>computadora privada      |
| Use la versi                                         | ón ligera de la aplicación web de Outlook                    |
| Nombre de usuario:                                   |                                                              |
| Contraseña:                                          |                                                              |
|                                                      | Registrarse                                                  |
| Conectado a Mic<br>© 2010 Microsoft Co               | rosoft Exchange<br>rporation. Todos los derechos reservados. |
|                                                      |                                                              |

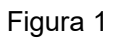

Aquí se deberá ingresar su usuario y contraseña igual que siempre. Al iniciar y SOLO por primera vez le aparecerá una opción para seleccionar si prefiere la visualización en Español o en otro Idioma.

|                        | Correo Web<br>Poder Judicial de San Luis              |
|------------------------|-------------------------------------------------------|
| Elija el idio          | ma que desea usar.                                    |
| Idioma:                | Español (Argentina)                                   |
| Zona hora<br>(UTC-03:0 | ria:<br>)0) Buenos Aires                              |
|                        | Aceptar                                               |
| Conec                  | tado a Microsoft Exchange                             |
| © 2010                 | Microsoft Corporation. Reservados todos los derechos. |
|                        |                                                       |

Posterior al inicio, ya podrá acceder a la nueva interfaz o vista de correo.

| » Ctros marca                  | ox 🚊 Login   lurix Online N 🌐 ControlCentro : Perso 👖 Campus Virtual UTN   🚹 Plataforma de Apreno 😽 Corrector ortográfico 🤱 Login   lurix Online P 🛛 🧟 GLPI - Autenticación                                                                                                    | Mios 🧧 PJSL 😌 Inicio - Dropbox                                                                                            |
|--------------------------------|----------------------------------------------------------------------------------------------------|----------------------------------------------------------------------------------------------------|
| cerrar sesión Test Capacitacio |                                                                                                    | Poder Judicial<br>de San Luis                                                                                             |
| Encontrar a alguien Opciones - | lementos                                                                                                    | Correo > Bandeja de entrada 22 elen                                                                                       |
| Action                         | Nuevo - Eliminar - Mover - Filtro - Ver - 👩 Responder Responder a todos Reenviar<br>Buscar en todo el busón de correo - 👂 - V<br>Comunacione por feda - Már neceme en la gana superior                                                                                                    | avoritos<br>Bandeja de entrada (17)<br>Correo sin leer (17)<br>Elementos enviados                                         |
| vie 03/                        | ➢ Notifica Acuerdos № 519, 520, 521 y 522/18<br>Secretaria Administrativa - 5L                                                                                                    | fest Capacitacion                                                                                                    |
| jue 02/                        | Notifica Acuerdos Nº 515,516,517y518/18 Secretaria Administrativa - SL Invitación Capacitación en Derecho Informático. Protocido: A comencial - SL Notifica Acuerdos II-SL Notifica Acuerdos II-SL N | <ul> <li>Bandeja de entrada (17)</li> <li>Borradores</li> <li>Elementos enviados</li> <li>Elementos eliminados</li> </ul> |
| jue 02/                        | Notifica providencia y copia partimente ADM 923/15 Secretaria Administrativa - St. Notifica Acuredo N° 513/18                                                                                                    | <ul> <li>Carpetas de búsqueda</li> <li>Correo no deseado</li> <li>Notas</li> </ul>                                        |
| jue 02/1<br>mié 01/1           | Secretaria Administratoria - 34.<br>Iministración Jumento - 3. de agosto de 2018 - 12:00 horas.<br>Protocolo y Ceremonial - 51.                                                                                                    |                                                                                                    |
| mié 01/                        | ☑ Notifica Acuerdos № 510,511 y 512/18<br>Secretaria Administrativa - SL                                                                                                    |                                                                                                    |
| mar 31/                        | Notifico Acuerdos Nº 499.500,501,502,503,504,505,506,507,508 y 509/18<br>Secretaria Administrativa - St.                                                                                                    |                                                                                                    |
| 28/07/20                       | Haze dos semanas<br>Potifica Acerdos N° 485, 486, 487, 488, 489, 490, 491, 492, 496, 497 y 492/18<br>Secetaria Administrativa - SL                                                                                                    |                                                                                                    |
| 27/07/20                       | Notifica Acuerdo Nº 483/2018     Secretaria Administrativa - SL                                                                                                    | Correo                                                                                                    |
| 27/07/20                       | NOTIFICA ACUERDOS nº 480, 481, 482 Y 484/18<br>Secretaria Administrativa - SL                                                                                                    | Calendario                                                                                                    |
| 26/07/20                       | Invitación inauguración Sala de Mediación de Renca 27 de julio 11:00 horas.<br>Protocolo y Ceremonial - SL                                                                                                    | Tareas                                                                                                    |
|                                | Notifica Acuerdos N° 469 al 479/18                                                                                                    | Carpetas públicas                                                                                                    |

Figura 2 En esta pantalla que verán, cada usuario tendrá migrado su correo completo en cuanto a bandejas, documentos guardados, configuraciones internas y demás que tengan al momento de realizar la migración.

En la Figura 2 verán que la plataforma migrada de correo, es parecido al OUTLOOK de office. En esta muestra, está <u>desactivado</u> el Panel de lectura, que al igual que el anterior lo podemos activar desde el menú superior <ver> como se muestra a continuación:

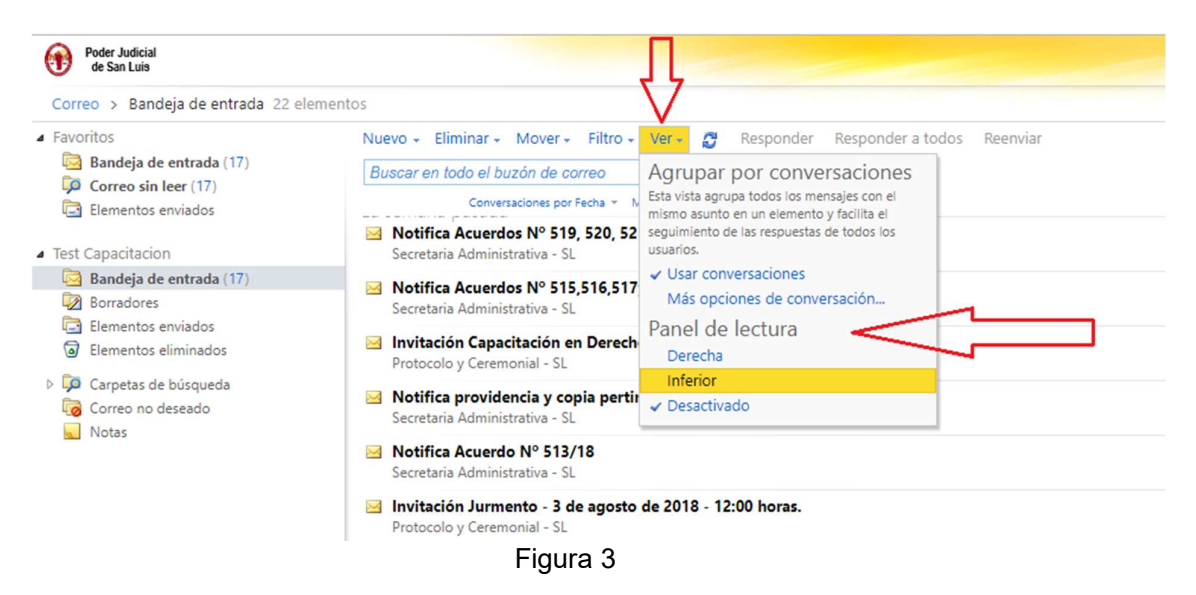

o de aparecer, lo desactiva.

### Generar un NUEVO correo.

Desde el menú superior, seleccionamos <Nuevo> y veremos la siguiente pantalla:

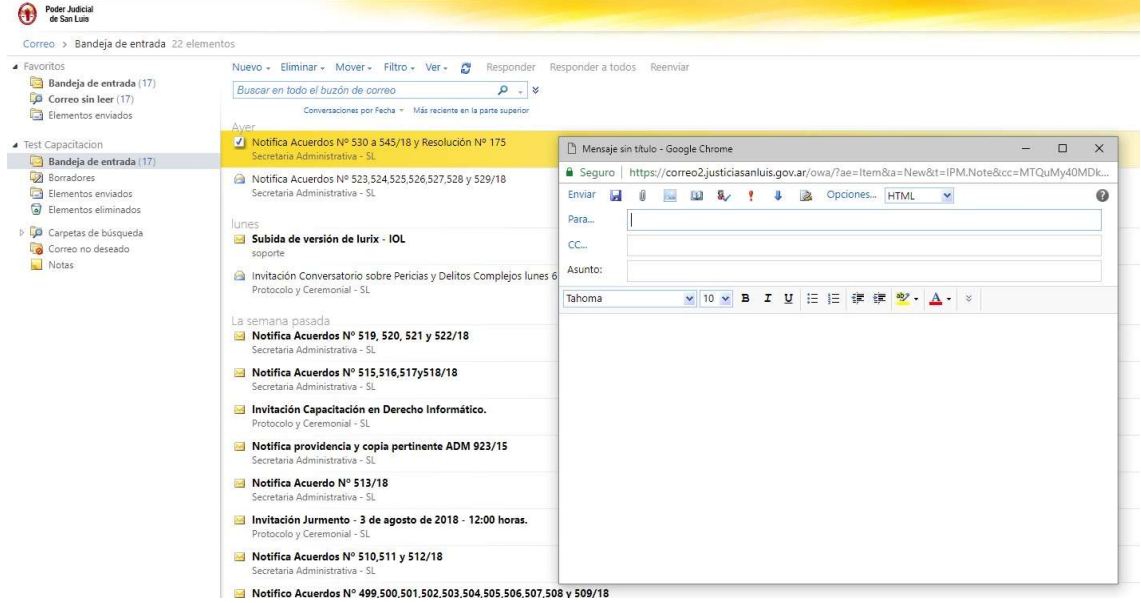

Al igual que en el anterior, si queremos buscar colocar el destinatario del correo que pertenece a justicia, hacemos click en <Para> y obtendremos la siguiente imagen:

| Poder Judicial<br>de San Luis                                                                                                    |                                                                                                    |                                                                                                    |                                                                                                    |                                                                                               |                                                  |
|----------------------------------------------------------------------------------------------------|----------------------------------------------------------------------------------------------------|----------------------------------------------------------------------------------------------------|----------------------------------------------------------------------------------------------------|-----------------------------------------------------------------------------------------------|--------------------------------------------------|
| Correo > Bandeja de entrada 22 e                                                                                                    | lementos                                                                                                    |                                                                                                    |                                                                                                    |                                                                                               |                                                  |
| Favoritos     Bandeja de entrada (17)     Correo sin leer (17)     Correo sin leer (17)                                                                                                    | Nuevo - Eliminar - Mover - Filtro -<br>Buscar en todo el buzón de correo<br>Conversadores por Fecha - N                                                                                                    | Mensaje sin titulo - Google C Seguro   https://correo2.                                                                                  | – □ ×<br>DOTY3Mjk1LEhUTUwsMC                                                                                                    |                                                                                               |                                                  |
| Test Capacitacion                                                                                                    | Aver<br>Notifica Acuerdos Nº 530 a 545/18 y                                                                                                    | Libreta de direcciones                                                                                                    | Libreta de direcciones                                                                                                    |                                                                                               | 0                                                |
| Bandoja de entrada (17) Bendoja de entrada (17) Bendorse emisidos Elementos eliminados Figural entradas Figural entradas Fig | Secretaria Administrativa - S.() Notifica Acuerdos Nº 523,524,525,5 Secretaria Administrativa - S. Lunes Subida de versión de lurix - IOL soporte Invitación Conversatorio sobre Perici Protocolo y Ceremonial - S1 La semana posada Notifica Acuerdos Nº 519, 520, 52 Secretaria Administrativa - S1. Notifica Acuerdos Nº 519, 526, 52 Secretaria Administrativa - S1. Invitación Capacitación en Derech Protocolo y Ceremonal - S1. | IIau Lezauri, subba l'Adoresian<br>IIIa Todas las salas<br>Mostrar otras listas de direcci<br>Contactos<br>Mis contactos<br>El Contactos | Informatica de Concaran<br>Informatica de Concaran<br>Informatica de Multiluero - Santa Rosa<br>Informatica de Multiluero - Santa Rosa<br>Informaticant/Bijusticiasanluis.gov.ar<br>Informatica de San Luís<br>Informatica de San Luís<br>Informatica de San Luís<br>Informatica de San Luís<br>Informatica de San Luís<br>Seguridad Informática - SU<br>Seguridad Informática - SU<br>Seguridad (Bijusticiasanluis.gov.ar | Informatica de Concaran<br>Contacto Alias<br>Corres electrónico:<br>Oficina<br>Organización ¥ | informaticacon<br>informaticacon@justicias<br>CO |
|                                                                                                    | <ul> <li>Notifica providencia y copia pertir<br/>Secretaria Administrativa - SL</li> <li>Notifica Accuredo Nº 513/18<br/>Secretaria Administrativa - SL</li> <li>Invitación Jurmento - 3 de agosto<br/>Protocole y Ceremonial - SL</li> </ul>                                                                                                    | Destinatarios del mensaje:<br>Para -><br>Cc -><br>Cco ->                                                                                 |                                                                                                    |                                                                                               | 4                                                |
|                                                                                                    | Notifica Acuerdos Nº 510,511 y 51<br>Secretaria Administrativa - SI                                                                                                    |                                                                                                    |                                                                                                    |                                                                                               | Aceptar Cancelar                                 |

Notarán que ha cambiado la forma de mostrar los contactos, en la ventanita superior podrán colocar el nombre del o los destinatarios, pudiendo previsualizar los posibles contactos.

Seleccionando uno de ellos, automáticamente se les agregara en el <Para> como veremos en la siguiente imagen:

| Libreta de direcciones                                            |                                                                                                    |        | <b>a</b>     |                             | 0                                 |
|-------------------------------------------------------------------|----------------------------------------------------------------------------------------------------|--------|--------------|-----------------------------|-----------------------------------|
| 🔟 Default Global Address…                                         |                                                                                                    | P      | Abayay Vide  | ela, Blas                   |                                   |
| Todas las salas Mostrar otras listas de direcci                   | Organizar por Nombre Y A a<br>Abad, Maria Cristina<br>mcabad@qiaisanluis.gov.ar                                                                                                    | irriba | Contacto     | Alias<br>Correo electrónico | babayay<br>babayay@giajsanluis.go |
| Contactos<br>Mis contactos<br>Contactos                           | Abadie, Victor Ruben<br>vrabadie@giajsanluis.gov.ar<br>Aballay, Claudia Eugenia<br>claudiaaballay@giajsanluis.gov.ar<br>Aballay, Romina Paola<br>rpaballay@giajsanluis.gov.ar<br>Abasto, Fabricio Javier<br>fjabasto@giajsanluis.gov.ar<br>Abate Daga, Manuel Jose<br>mjabate@giajsanluis.gov.ar |        | Organización | *                           |                                   |
| Destinatarios del mensaje:<br>Para -> <u>Abayay Vide</u><br>Cc -> | Abayay Videla, Blas<br>babayay@giajsanluis.gov.ar                                                                                                    | Ţ      |              |                             | 4                                 |
| Cco ->                                                            |                                                                                                    |        |              |                             | Aceptar Cancelar                  |

Luego de estar conformes con el contacto seleccionado o asignado de destino aceptamos y volvemos al mail para terminar su confección.

| 🗅 Mensaje sin título - Google Chrome                                              | -     |       | ×  |
|-----------------------------------------------------------------------------------|-------|-------|----|
| Es seguro   https://correo2.justiciasanluis.gov.ar/owa/?ae=Item&a=New&t=IPM.Note& | cc=MT | QuMy4 | 0M |
| Enviar 🛃 🕼 🔜 🛍 🍇 🍷 🌡 🏂 Opciones HTML 💌                                            |       |       | ?  |
| Para Interes Almanza, María Roxana mrtorres                                       |       |       |    |
| cc                                                                                |       |       |    |
| Asunto: Pruepa de nuevo correo                                                    |       |       |    |
| Tahoma 🖌 10 🖌 B I U 🗄 註 譯 譯 型 - 🗛 - 🛛                                             |       |       |    |
| Este mail es para realizar una prueba                                             |       |       |    |
| Opción para adjuntar<br>archivos                                                  |       |       |    |

Una vez que hacemos click en el "ganchito" veremos que nos queda de la siguiente forma:

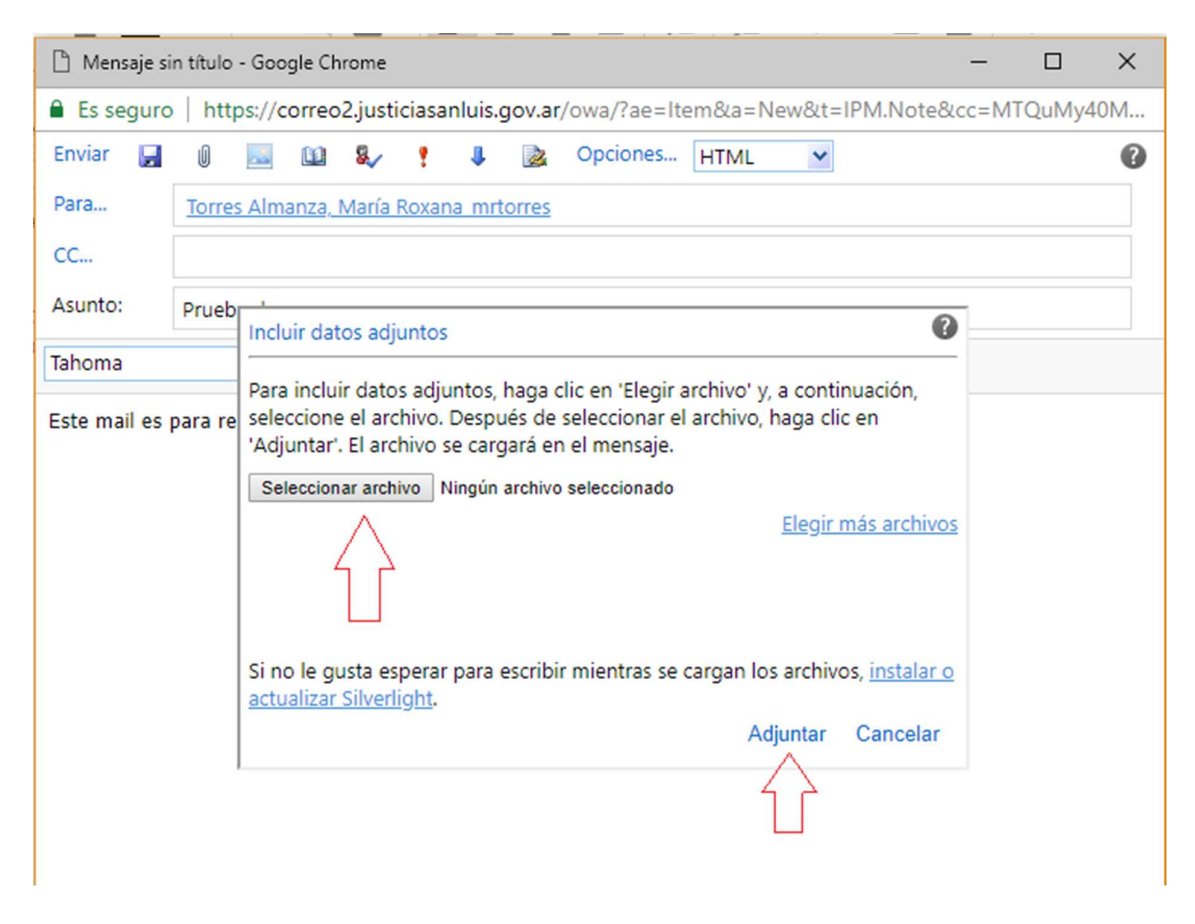

Allí como en el anterior correo, seleccionamos el archivo adjuntar de nuestra Pc y luego lo adjuntamos.

Vemos que aparece una nueva fila debajo del asunto, que nos muestra los que adjuntamos.

| 🗋 Prueba de  | nuevo correo - Google Chrome —                                            |        | $\times$ |
|--------------|---------------------------------------------------------------------------|--------|----------|
| 🔒 Es seguro  | https://correo2.justiciasanluis.gov.ar/owa/?ae=Item&a=New&t=IPM.Note&cc=M | TQuMy4 | 0M       |
| Enviar 🔛     | 🖉 🔤 😫 🍢 📍 🌗 🏂 Opciones HTML 💌 🔞 -                                         |        | 0        |
| - Borrador g | uardado automáticamente a las: 09:15 a.m.                                 |        |          |
| Para         | Torres Almanza, María Roxana mrtorres                                     |        |          |
| CC           |                                                                           |        |          |
| Asunto:      | Prueba de nuevo correo                                                    |        |          |
| Adjuntos:    | 🗐 Definición de relaciones ~1.docx (13 KB) [Abrir en el explorador] X     |        |          |
| Tahona       | ✓ 10 ¥ B I U 注 注 詳 律 型· ▲· ×                                              |        |          |
| Este mal es  | para realizar una prueba                                                  |        |          |

Por último lo que nos queda es enviarlo, dada la necesidad de solicitar alguna confirmación de envío o lectura, encontramos estas opciones en el menú de arriba como muestra la siguiente imagen.

| 🗋 Prueba de                           | nuevo correo - Google Chrome                                                  | -    |        | ×  |  |
|---------------------------------------|-------------------------------------------------------------------------------|------|--------|----|--|
| Es seguro                             | https://correo2.justiciasanluis.gov.ar/owa/?ae=Item&a=New&t=IPM.Note&         | cc=M | TQuMy4 | 0M |  |
| Enviar 📙                              | 🖉 🔤 🛍 🍇 📍 🌷 🔯 Opciones HTML 💌 🕤 🖍                                             |      |        | 0  |  |
| - Borrador g                          | uardado automáticamente a las: 09:15 a.m.                                     |      |        |    |  |
| Para                                  | Torres Almanza, María Roxana mrtorres                                         |      |        |    |  |
| CC                                    |                                                                               |      |        |    |  |
| Asunto:                               | Prueba de nuevo correo                                                        |      |        |    |  |
| Adjuntos:                             | Adjuntos: Definición de relaciones ~1.docx (13 KB) [Abrir en el explorador] X |      |        |    |  |
| Tahoma                                | 10 ¥ B I U 注 注 撑 撑 唑 · ▲ · ×                                                  |      |        |    |  |
| Este mail es para realizar una prueba |                                                                               |      |        |    |  |

Allí podemos seleccionar la opción que se requiera. Como se muestra en la siguiente imagen:

| 🗋 Prueba d                                    | e nuevo correc | - Google Chrome -                                                                                                    |         | ×  |
|-----------------------------------------------|----------------|----------------------------------------------------------------------------------------------------|---------|----|
| 🔒 Es segur                                    | ro   https://o | correo2.justiciasanluis.gov.ar/owa/?ae=Item&a=New&t=IPM.Note&cc=N                                                                                                    | 1TQuMy4 | 0M |
| Enviar<br>- Borrador<br>Para<br>CC<br>Asunto: | guardado auto  | Configuración del mensaje actual Importancia Normal  Confidencialidad Normal Mostrar Cco                                                                                                    |         |    |
| Adjuntos:                                     | Definici       | Mostrar De                                                                                                    |         |    |
| Tahoma<br>Este mail es                        | s para realiza | Opciones de seguimiento <ul> <li>Pedir confirmación de entrega para este mensaje</li> <li>Pedir confirmación de lectura para este mensaje</li> </ul> Más opciones del mensaje <ul> <li>Más opciones del mensaje</li> <li>Para obtener más opciones de mensaje, haga clic en Opciones en la página principal de         </li></ul> Aceptar       Cerrar |         |    |

## Una vez concluido, enviamos.

| 🗋 Prueba de  | e nuevo correo - Google Chrome                                             | -     |        | ×   |  |  |
|--------------|----------------------------------------------------------------------------|-------|--------|-----|--|--|
| 🔒 Es segur   | o   https://correo2.justiciasanluis.gov.ar/owa/?ae=Item&a=New&t=IPM.Note&d | cc=MT | [QuMy4 | IOM |  |  |
| Enviar 📘     | 🕖 🔤 🛍 🌡 🕴 🎉 Opciones HTML 💌 🚯 🔺                                            |       |        | 0   |  |  |
| - kovrador g | juardado automáticamente a las: 09:15 a.m.                                 |       |        |     |  |  |
| Para.        | Torres Almanza, María Roxana mrtorres                                      |       |        |     |  |  |
| сс           |                                                                            |       |        |     |  |  |
| Asunto:      | Prueba de nuevo correo                                                     |       |        |     |  |  |
| Adjuntos:    | 5: Definición de relaciones ~1.docx (13 KB) [Abrir en el explorador] 🗙     |       |        |     |  |  |
| Tahoma       | 10 ▼ B I U 注 注 律 律 <sup>2</sup> · A · ×                                    |       |        |     |  |  |
| Este mail es | para realizar una prueba                                                   |       |        |     |  |  |

# Recepción de mail y descarga de adjuntos

Al recibir los mail se verán en la <u>bandeja de entradas</u>, igual que en el antiguo correo y se previsualiza si se tiene activo el <u>panel de vista</u>, de lo contrario con solo hacer DOBLE click en el correo entrante, este se abrirá para poder ser leído.

En cuanto a los adjuntos se verán como se muestra en el siguiente mail abierto a continuación.

| □ Notifica Resoluciones № 180 y 182/18 - Google Chrome -                                                                                     | ×        |
|----------------------------------------------------------------------------------------------------|----------|
| Es seguro   https://correo2.justiciasanluis.gov.ar/owa/?ae=Item&a=Open&t=IPM.Note&id=RgAAAABZIf                                              | <b>1</b> |
| Responder Responder a todos Reenviar 🔻 - 🏭 - 🖓 🏟 🖄 🗙 🎦 - 🐟 🗇 🕜                                                                               |          |
| Notifica Resoluciones Nº 180 y 182/18                                                                                                    |          |
| Secretaria Administrativa - SL                                                                                                    |          |
| Para: Mesa de entradas RRHH; Contable-Acuerdos; Mediacion Coordinacion General; todosjusticia                                                |          |
| Datos adjuntos: (2) Descargar todos los datos adjuntos                                                                                       |          |
| 🗋 Resolución Nº 180-S.A2018.pdf (69 KB) [Abrir en el explorador]; 🗋 Resolución Nº 182-S.A2018.pdf (67 KB) [Abrir en                          |          |
| el explorador]                                                                                                    | a.m.     |
|                                                                                                    |          |
| Por medio del presente se remiten en archivo adjunto Resoluciones Nº 180 y 182/18, para su notificación y domás ofoctos (art. 17, Ac. 47/17) |          |
| notificación y demas electros. (art. 17, Ac. 47/17)                                                                                          |          |
| Secretaria Administrativa del<br>Superior Tribunal de Justicia<br>Provincia de San Luis                                                      |          |

Con sólo hacer un **SOLO click** en el archivo adjunto, automáticamente se descargará a su PC o se previsualizará dependiendo del navegador que utilicen.

### Cambio de Contraseña

El cambio de contraseña en esta plataforma, la ofrece en el menú superior a la derecha como se muestra a continuación.

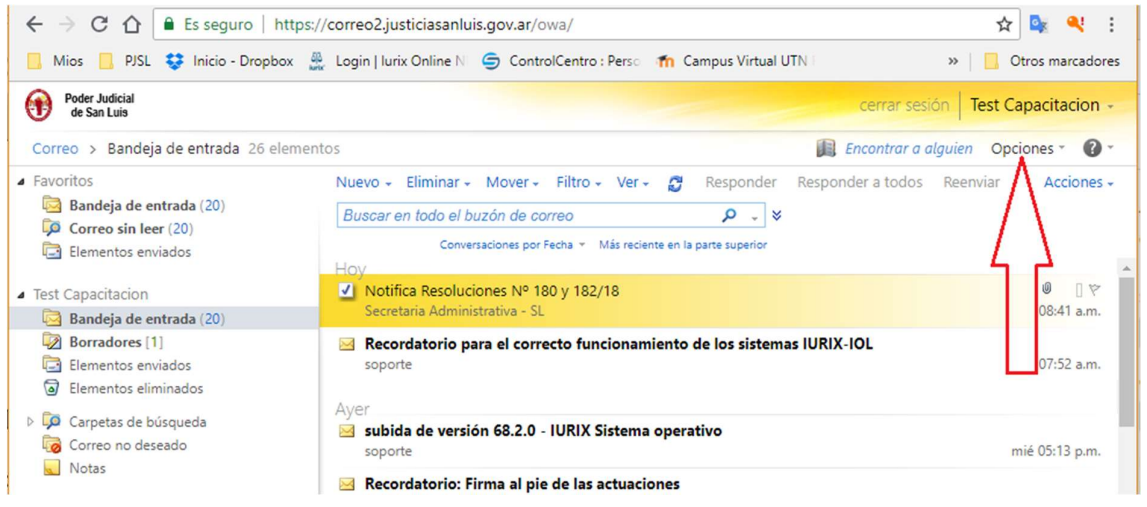

| cerrar sesión Test Capacita           | icion - |
|---------------------------------------|---------|
| Encontrar a alguien Opciones          | 0.      |
| Opciones                              | ones +  |
| Establecer respuestas automáticas     |         |
| Cambiar contraseña                    |         |
| Crear una regla de Bandeja de entrada |         |
| Ver todas las opciones                | 0 7     |
| Seleccione un tema                    | a.m.    |
|                                       | a.m.    |
| ` 🦐 😅 🕍 📻 Ć                           |         |
| THE ODA'S                             | p.m.    |

Haciendo click, se despliegan las opciones y entre una de ellas tenemos la de <u>cambio</u> <u>de contraseña.</u>

Seleccionando esta opción procedemos actualizar nuestra contraseña, completando lo que se nos pide y luego GUARDAMOS cambios.

| ← → C 🏠 🗎 Es seguro   https://correo2.justiciasanluis.gov.ar/ecp/?rfr=owa&p=PersonalSettings/Password.aspx |                                                                                                    |
|----------------------------------------------------------------------------------------------------|----------------------------------------------------------------------------------------------------|
| 📙 Mios 📃 PJSL 💱 Inicio - Dr                                                                                | opbox 🎂 Login   Iurix Online N 😑 ControlCentro : Perso 🎢 Campus Virtual UTN I 📋 Plataforma de Apreno 🍄 Corrector ortográfico 🎡 Login                                                                                                    |
| Outlook Web App                                                                                            |                                                                                                    |
| Correo > Opciones                                                                                          |                                                                                                    |
| Cuenta                                                                                                    |                                                                                                    |
| Organizar correo electrónico                                                                               | Correo Calendario General Correos enviados Regional Contraseña                                                                                                    |
| Grupos                                                                                                    |                                                                                                    |
| Configuración                                                                                              | Cambiar la contraseña                                                                                                    |
| Teléfono                                                                                                   | Escriba su contraseña actual, una nueva contraseña y de nuevo esta contraseña para confirmarla.                                                                                                    |
| Bloquear o permitir                                                                                        | Después de guardar, es posible que necesite volver a escribir su nombre de usuario y contraseña, e iniciar sesión de nuevo. Le indicaremos cuándo la contraseña nueva se ha cambiado correctamente. Nombre de usuario\dominio: JUSTICIASANLUIS\testcapacitacion Contraseña actual: Contraseña nueva: Confirmar contraseña nueva: |
|                                                                                                    | ✓ Guardar                                                                                                    |

.